### Updated 14 June 2016

The SA8000:2014 Social Fingerprint tools, including the Self-Assessment, are available from SAI through our SAI Training Center.

These instructions are for clients interested in completing the SA8000 Social Fingerprint Self-Assessment.

## Contents

| 1. Creating an account in the SAI Training Center:           | 2 |
|--------------------------------------------------------------|---|
| 2. Purchasing the SA8000 Social Fingerprint Self-Assessment  | 4 |
| 3. To complete the SA8000 Social Fingerprint Self-Assessment | 9 |

### 1. Creating an account in the SAI Training Center:

Please only create 1 account for your organisation. You must use the same SAI Training Center account for all future self-assessments in the SA8000 Certification cycles.

- Please make sure you have popups enabled on your browser and click on the link below, or copy and paste the link directly into your browser: <u>https://socialfingerprint.absorbtraining.com/#/signup</u>
- 2. You will see the following screen:

| SAI social                                                                                           |
|----------------------------------------------------------------------------------------------------|
| Sign Up<br>Please enter the enrollment key name, then click 'Sign Up'.<br>Key Name<br>Sign Up Cancel |

Enter the **Key Name** provided on the SAI website or use the unique **Key Name** your Certification Body provided you, and then click on the green Sign Up button.

Please note: Enrollment Keys, Usernames and Passwords are case sensitive

| 3. Fill out th                                          | 3. Fill out the online form to create your SAI Training Center account with your unique information: |                                                                                                    |  |
|---------------------------------------------------------|----------------------------------------------------------------------------------------------------|----------------------------------------------------------------------------------------------------|--|
| This will show the unique<br>used to sign up for an acc | key<br>ount.                                                                                         | social of fingerprint                                                                                                    |  |
|                                                         | To use the ke <mark>r sa8000sf,</mark> please sign u                                                 | ip for a new account or login to an existing one.                                                                                                    |  |
|                                                         | Sign Up                                                                                              | Login                                                                                                    |  |
|                                                         | * Required<br>First Name *                                                                           | If you already have a username and password, you<br>can log in here to apply this enrollment key to your<br>existing account.                                                                                                    |  |
| 4                                                       | Last Name *                                                                                          | Username                                                                                                    |  |
|                                                         | Email *                                                                                              | Control Control Contro |  |
|                                                         | Password *                                                                                           | Login                                                                                                    |  |
|                                                         | Re-enter Password *                                                                                  |                                                                                                    |  |
|                                                         | Address *                                                                                            |                                                                                                    |  |
|                                                         | Address 2  - Select a Country -                                                                      |                                                                                                    |  |
|                                                         | - Select a State/Province -                                                                          |                                                                                                    |  |
|                                                         | City * Postal/Zip Code                                                                               | Please refer to SAI's industry sector list from our website here. It is based on                                                                                                    |  |
|                                                         | Job Title *                                                                                          | the ISIC and NACE industry sector codes.                                                                                                    |  |
|                                                         | - Select a Industry Sector -                                                                         |                                                                                                    |  |
| You can change the<br>language of the<br>software here. | Sign Up Cancel                                                                                       |                                                                                                    |  |
| 👌 Language: E                                           | Inglish                                                                                              |                                                                                                    |  |

4. Once you have filled out your information, click Sign Up and you will be prompted to verify your email address before accessing your account. Sign into your email address and click on the verification link in the email from SAI Training Center.

#### 2. Purchasing the SA8000 Social Fingerprint Self-Assessment

- Log into your SAI Training Center account by clicking the link below or copy and paste it into your internet browser: https://socialfingerprint.absorbtraining.com/#/login
- 2. Click on **Catalog**:

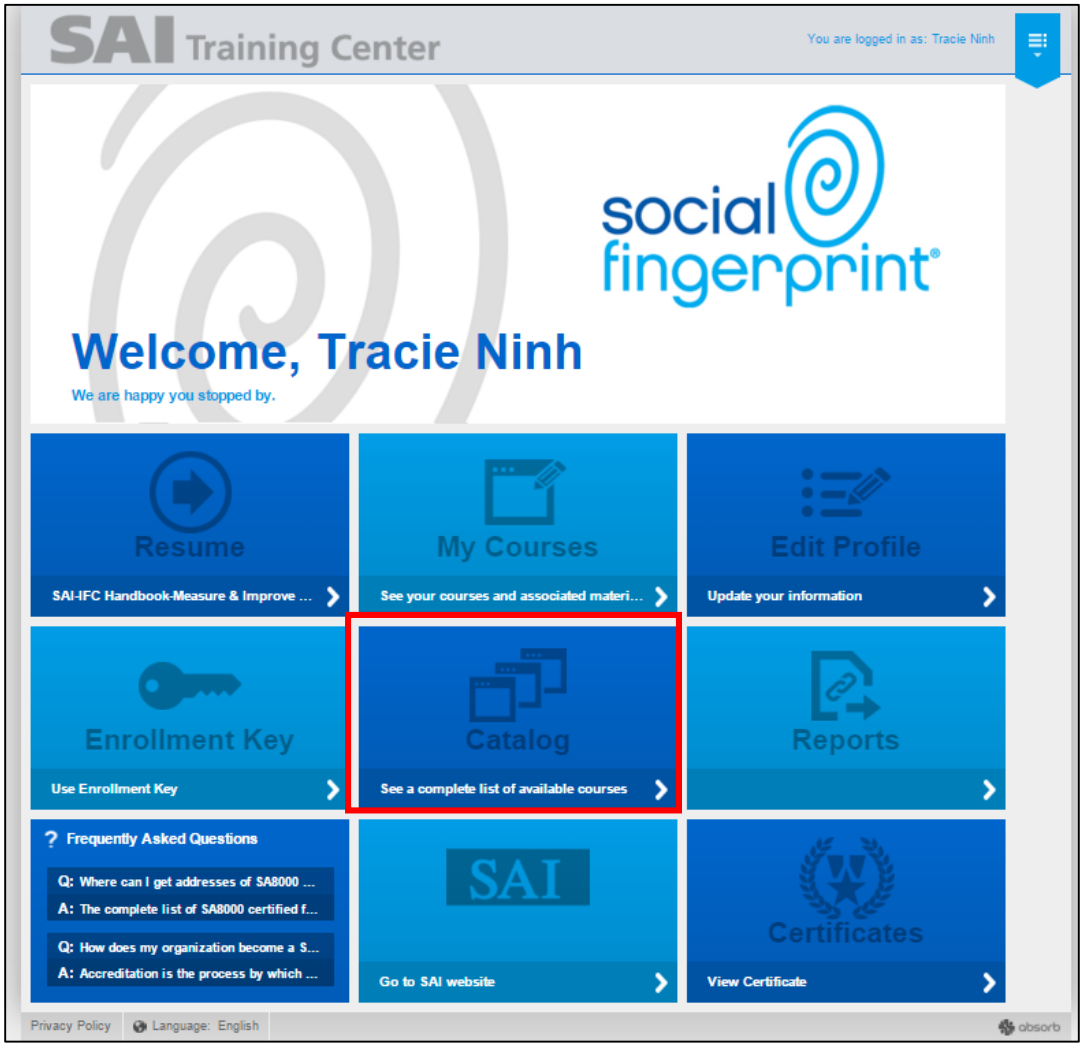

| <b>SAI</b> Training | Center                                            | You are logged in as: Sample SA8000 Clien | t |
|---------------------|---------------------------------------------------|-------------------------------------------|---|
| Catalog             | Catalog<br>Search 'Catalog'                       | Show Enrolled ON                          |   |
|                     | 2016 Auditor Courses                              | 11 늘                                      |   |
|                     | Auditor Training Online Courses                   | • 🔁                                       |   |
|                     | Complimentary Courses                             | •2 늘                                      |   |
|                     | SA8000:2014 and Social Fingerprint (Certification | Applicants) 💿 늘                           |   |
|                     | SA8000:2014 Online Revision Courses               | 3 늘                                       |   |
|                     | SAI Professional Development Series               | 2 늘                                       |   |
| ୍                   | Social Fingerprint® Online Courses                | • 🔁                                       |   |
| social              | UN Guiding Principles - Handbook & Training Cour  | se 🔹 늘                                    |   |

3. Click on SA8000:2014 and Social Fingerprint (Certification Applicants)

4. <u>Select Getting Started with SA8000:2014 and follow the directions to check out</u>

| SAI Training              | ) Center                                        | You are logged in as: Tracie Test |
|---------------------------|-------------------------------------------------|-----------------------------------|
| Catalog 1                 | Catalog<br>Search 'Catalog' Q                   | Show Enrolled ON                  |
| SA8000:2014 Social Fin (1 | Getting Started with SA8000:2014     Curriculum | ¥. \$300.∞                        |

SA8000:2014 Social Fingerprint Client Instructions

| SAI Training                                                                                   | J Center                                        | You are logged in as: Tracle Test ① Cart 🛒 📑 |
|------------------------------------------------------------------------------------------------|-------------------------------------------------|----------------------------------------------|
| Catalog 1                                                                                      | Catalog<br>© Search 'Catalog' Q                 | Show Enrolled ON                             |
| > SA8000:2014 Social Fin 1                                                                     | Getting Started with SA8000:2014     Curriculum | Added to Cart                                |
| <ul> <li>1 Item(s) in your Cart</li> <li>Sub Total: \$300.00</li> </ul> Proceed to your Cart ► | 1 Item(s) in your Cart 🕃 Sub Total: \$300.00    | Proceed to your Cart >                       |
|                                                                                                |                                                 |                                              |

| SAI Training                                                                                                    | g Center                                                   | You are logged in as: Tracie Test                                                                                                    |
|----------------------------------------------------------------------------------------------------|------------------------------------------------------------|----------------------------------------------------------------------------------------------------|
|                                                                                                    | Your Shopping Cart<br>Review Cart  Information             | Checkout (3) Review (4)                                                                                                    |
| Purchase Summary                                                                                                    | Course Details Getting Started with SA8000:2014 Curriculum | Price (per seat) Remove                                                                                                    |
| 1 Item(s) in your Cart     Sub Total: \$300.00     Total Discount: -\$0.00     Purchase Total: \$300.00     Proceed to Checkout →     < <u>Continue Shopping</u> |                                                            | <ul> <li>§ Sub Total: \$300.00</li> <li>✓ Total Discount: -\$0.00</li> <li>● Purchase Total: \$300.00</li> <li>Proceed to Checkout →</li> <li>&lt; Continue Shopping</li> </ul> |

| <b>SAI</b> Training                                                                                                    | g Center                                                                                                    | You are logged in as: Tracie Test ① Cart 🛒 📑 |
|----------------------------------------------------------------------------------------------------|----------------------------------------------------------------------------------------------------|----------------------------------------------|
| Superiod         Purchase Summary         1 Item(s) in your Cart         Sub Total:       \$300.00         Total Discount:       \$50.00         Total Discount:       \$300.00         Continue Shopping | Information Review Cart  Information Confirm your information You are logged in as: Tracie Test. Not you? My shipping address is the same as my billing address | Checkout ③ Review ④                          |

## SA8000:2014 Social Fingerprint Client Instructions

| <b>SAI</b> Training                                                                                | Center                                          | You are logged in as: Tracle Test ① Cart 🛒 📑 |
|----------------------------------------------------------------------------------------------------|-------------------------------------------------|----------------------------------------------|
| 吊                                                                                                  | Checkout<br>Review Cart 🕑 Information 🥥         | Checkout 3 Review 4                          |
| Purchase Summary                                                                                   | Checkout<br>Payment Method<br>© Credit Card     |                                              |
| Getting Started with SA8000:2014<br>Curriculum<br>3300 / Seat<br>Seats: 1<br>( Sub Total: \$300.00 | You can review this purchase before it's final. | Proceed >                                    |

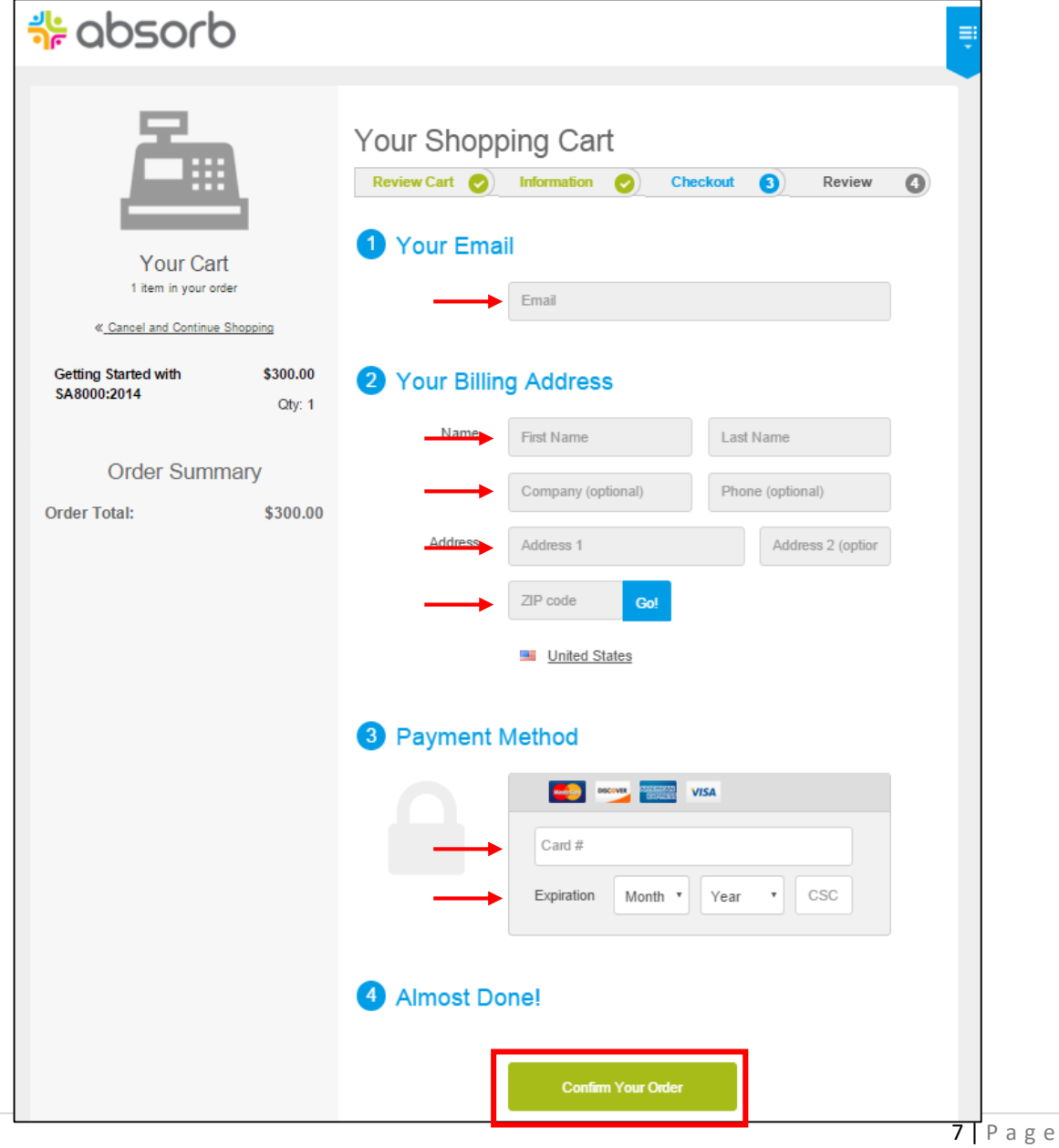

7 | P a g e 14 June 2016 TN

# SA8000:2014 Social Fingerprint Client Instructions

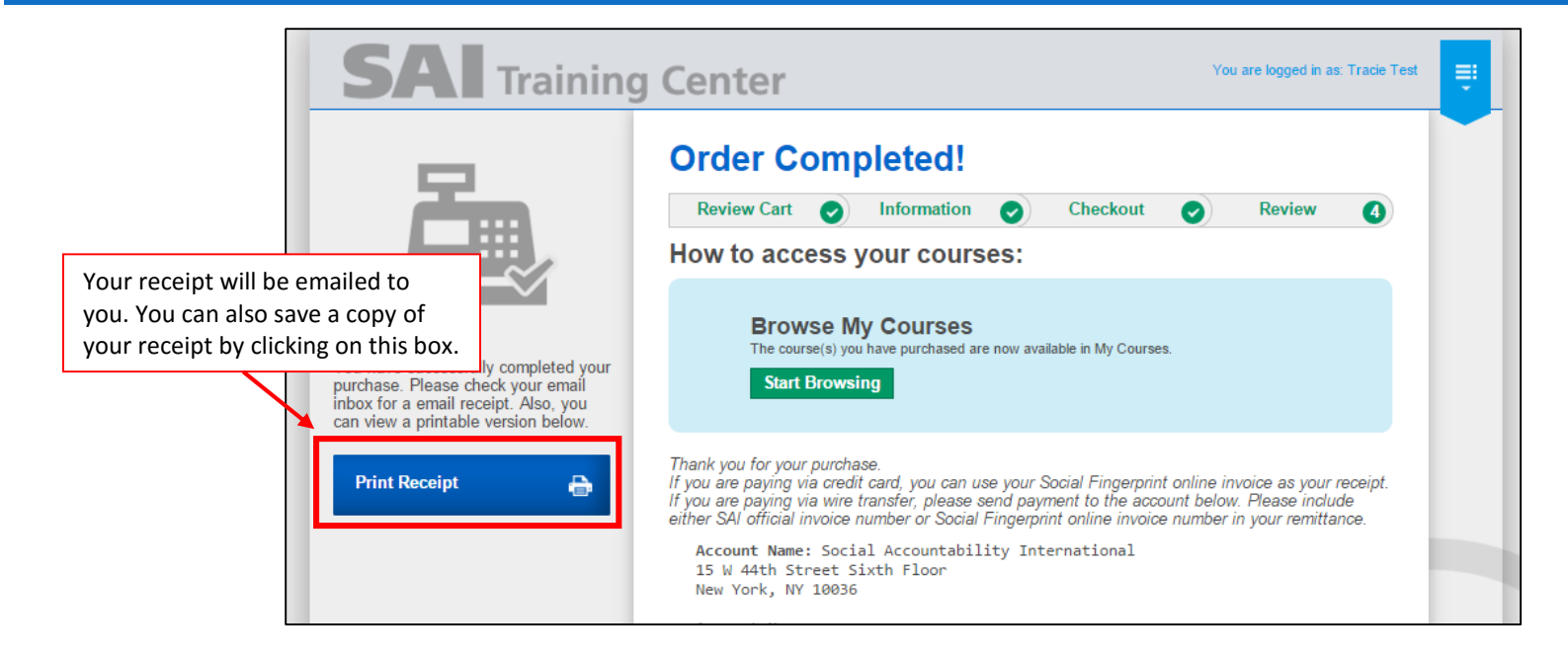

- 3. To complete the SA8000 Social Fingerprint Self-Assessment
  - 1. On the home page of your SAI Training Center account, click on **My Courses**

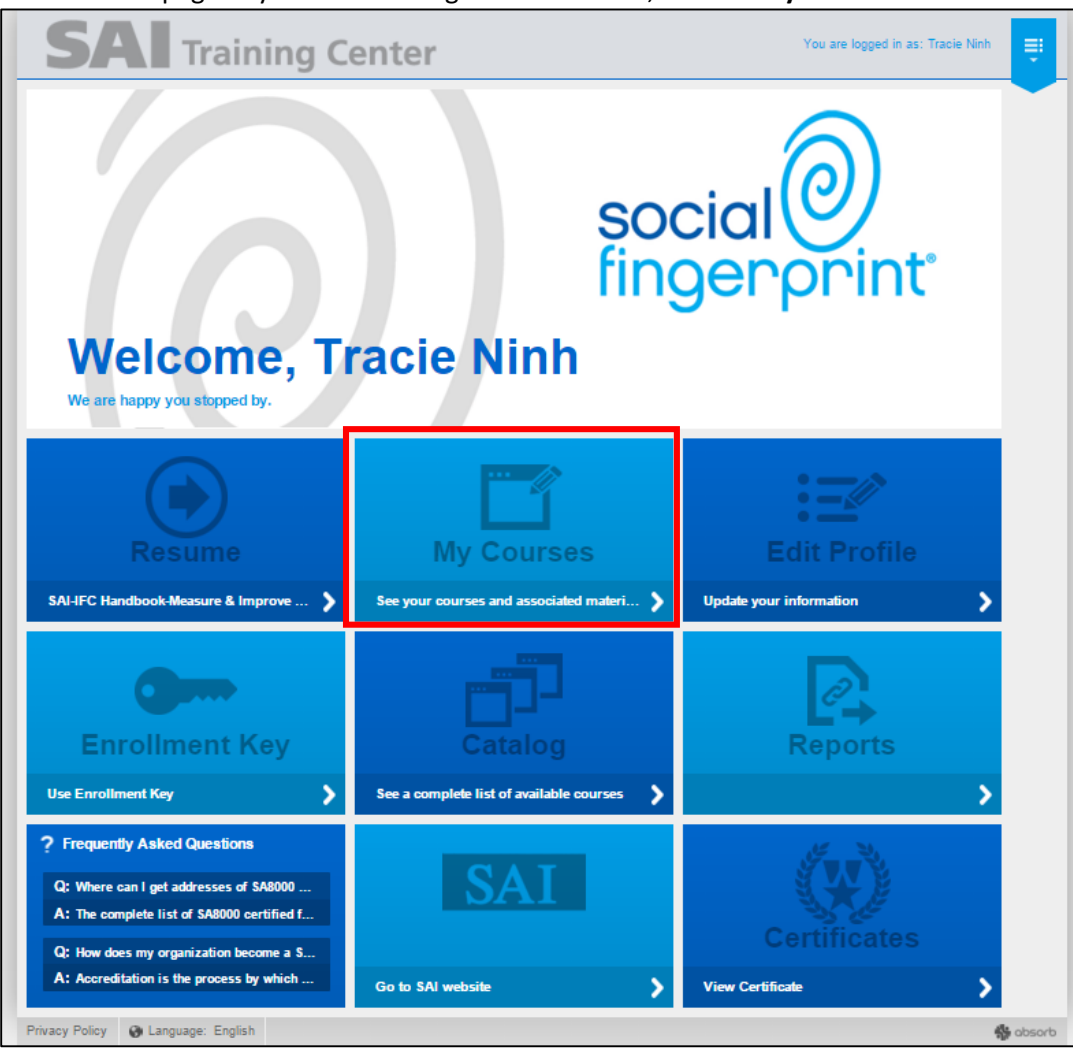

2. Click on SA8000:2014 and Social Fingerprint (Certification Applicants):

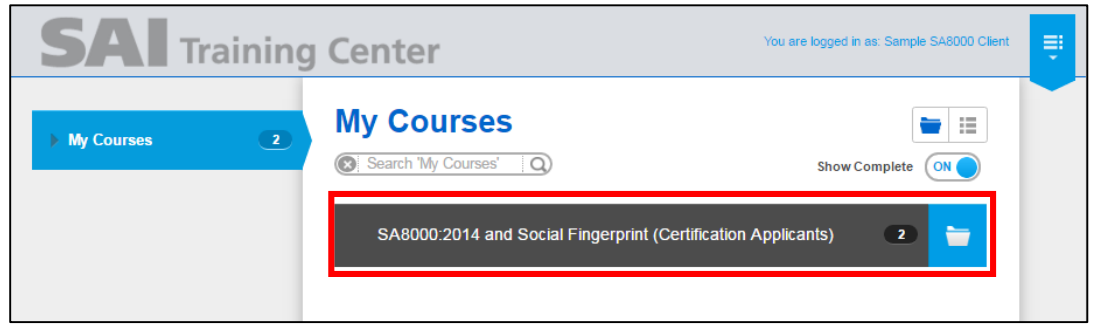

3. Click Launch to open "Getting Started with SA8000:2014"

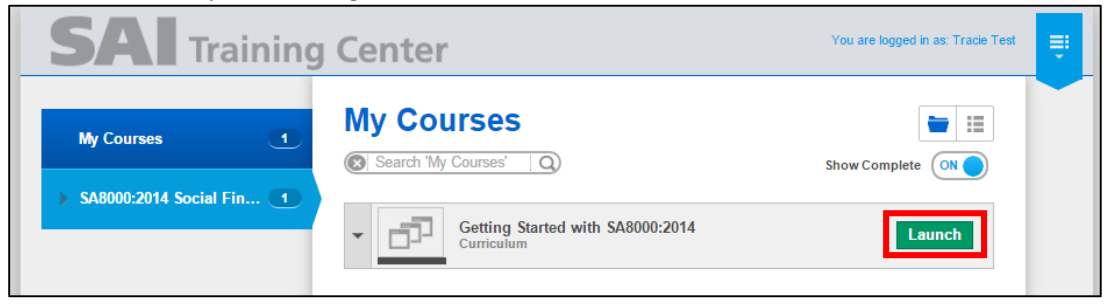

4. You must complete Part 1: "Introduction to the SA8000:2014 Social Fingerprint Self-Assessment" first

| <b>SAI</b> Training | g Center                                                                                                    | You are logged in as: Tracie Test                                                                                                    |
|---------------------|----------------------------------------------------------------------------------------------------|----------------------------------------------------------------------------------------------------|
|                     | Getting Started with SA8000:2014 consists of two courses<br>Part 1<br>You must complete 1 of the following courses<br>You must complete 1 of the following courses<br>Introduction to the SA8000:20<br>Assessment<br>Online Course | SA8000:2014<br>s: Introduction to the SA8000:2014 Social Fingerpr More<br>COURSE PROGRESS 0/1<br>(s).<br>2014 Social Fingerprint Self-<br>Launch |
| STATUS: NOT STARTED | Part 2                                                                                                    | COURSE PROGRESS 0/1                                                                                                    |
|                     | SA8000:2014 Social Fingerp                                                                                                    | rint Self-Assessment                                                                                                    |
|                     |                                                                                                    |                                                                                                    |

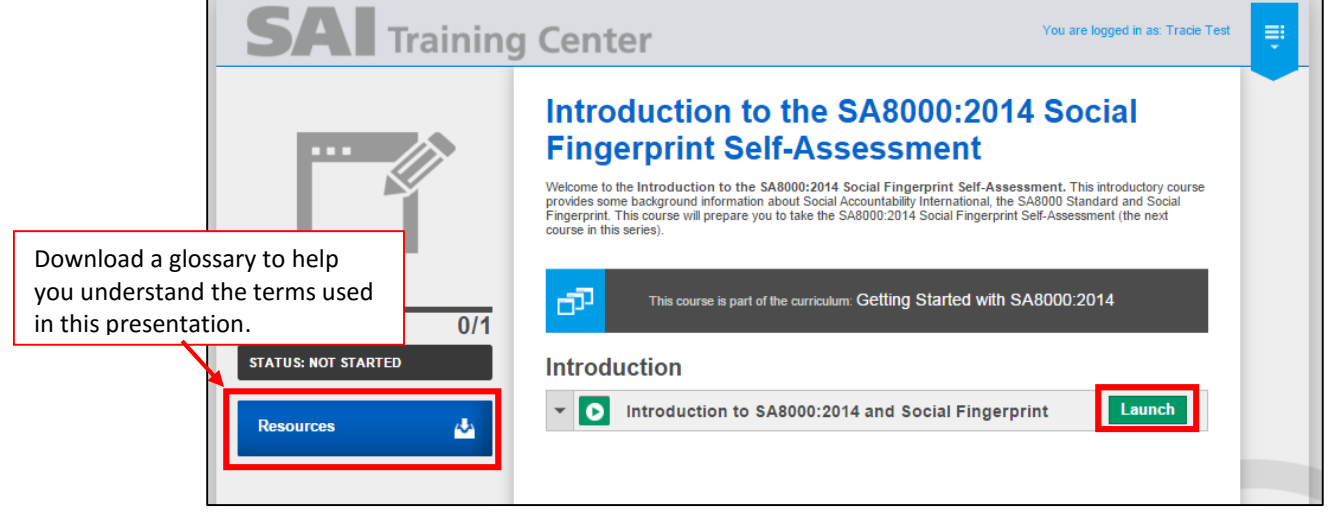

5. When you are finished with Part 1, your screen will look like this:

| SAI Training        | g Center You are logged in as: Tracie Test                                                                                                    |
|---------------------|----------------------------------------------------------------------------------------------------|
| /                   | Introduction to the SA8000:2014 Social<br>Fingerprint Self-Assessment                                                                                                    |
|                     | Welcome to the Introduction to the SA8000:2014 Social Finger<br>provides some background information about Social Accountability Click this to go back and begin Part 2.<br>Fingerprint. This course will prepare you to take the SA8000:2014<br>course in this series). |
| LESSON PROGRESS 1/1 | This course is part of the curriculum: Getting Started with SA8000:2014                                                                                                    |
| STATUS: COMPLETED 🗸 | Introduction                                                                                                    |
| Resources 🔥         | Introduction to SA8000:2014 and Social Fingerprint     Launch                                                                                                    |

6. Now you can complete the SA8000:2014 Self-Assessment

| SAI Training            | g Center                                                                                                    | You are logged in as: Tracie Test                                                                                         |
|-------------------------|----------------------------------------------------------------------------------------------------|----------------------------------------------------------------------------------------------------|
|                         | Getting Started with<br>Getting Started with SA8000:2014 consists of two of<br>Part 1<br>You have completed the requirements for | h SA8000:2014<br>courses: Introduction to the SA8000:2014 Social Fingerpr More ~<br>COURSE PROGRESS 1/1<br>br this group. |
| CURRICULUM PROGRESS 1/2 | Introduction to the SA8     Assessment     Online Course                                                                         | 000:2014 Social Fingerprint Self-<br>Launch                                                                               |
| STATUS: IN PROGRESS     | Part 2                                                                                                    | COURSE PROGRESS 0/1                                                                                                    |
|                         | () You must complete 1 of the following co                                                                                       | purse(s).                                                                                                    |
|                         | SA8000:2014 Social Fin<br>Online Course                                                                                          | gerprint Self-Assessment                                                                                                  |

| SAI Training        | g Center You are logged in as: Tracie Test                              |
|---------------------|-------------------------------------------------------------------------|
|                     | SA8000:2014 Social Fingerprint Self-<br>Assessment                      |
|                     | This course is part of the curriculum: Getting Started with SA8000:2014 |
|                     | Profile Questions                                                       |
| STATUS: NOT STARTED | Profile Questions                                                       |
|                     | Introduction                                                            |
| Resources 🍄         | How to Take the Social Fingerprint Self-Assessment                      |
|                     | Category 1                                                              |
|                     | Policies, Procedures & Records                                          |

7. The **Profile Questions** section will ask you for additional details about your facility.

For each question, you must click the blue **Submit Response** button as shown:

| Question 1             | Written response  |
|------------------------|-------------------|
| Secondary Contact Name |                   |
| Bob Smith              |                   |
|                        |                   |
|                        |                   |
|                        | Submit Response 🗸 |

#### When clicked, the question will turn gray:

| Question 1             |                                                                                                    | Written response |
|------------------------|----------------------------------------------------------------------------------------------------|------------------|
| Secondary Contact Name |                                                                                                    |                  |
| Bob Smith              |                                                                                                    | <i>i</i> i       |
|                        | Clicking this button will clear the<br>field. Only click this if you need to<br>correct the information written. | Reset O          |

| Onces   | you answer | all of the | profile o | nuestions | click Submit Survey  | , |
|---------|------------|------------|-----------|-----------|----------------------|---|
| Unice y | you answer | an or the  | prome c   | Juestions | , CHER JUDINE JUIVES | 1 |

| Profile Questions          |                             | ×               |
|----------------------------|-----------------------------|-----------------|
| 0 of 8 Questions Remaining |                             | Submit Survey 🛓 |
|                            |                             | <u>^</u>        |
|                            | Question 1 Written response |                 |
|                            | Secondary Contact Name      |                 |
|                            | Bob Smith                   |                 |
|                            | h                           |                 |
|                            | Reset O                     |                 |

8. Go through the rest of the Self-Assessment, answering all questions in full. Once you are complete, you will see checkmarks on all of the sections. You must go through all of the modules in order to complete it. Please make sure all modules have a checkmark and the "CURRICULUM PROGRESS" bar shows STATUS: COMPLETED.

|                           | Profile Questions                                      |  |
|---------------------------|--------------------------------------------------------|--|
| STATUS: IN PROGRESS 13/14 | Profile Questions                                      |  |
| Resources                 | Introduction                                           |  |
|                           | + V How to Take the Social Fingerprint Self-Assessment |  |
|                           | Category 1                                             |  |
|                           | Policies, Procedures & Records                         |  |
|                           | Category 2                                             |  |
|                           | Social Performance Team                                |  |
|                           | Category 3                                             |  |
|                           | ✓ ✓ Identification & Assessment of Risk                |  |
|                           | Category 4                                             |  |
|                           | ✓ ✓ Monitoring                                         |  |
|                           | Category 5                                             |  |
|                           | Internal Involvement & Communication                   |  |
|                           | Category 6                                             |  |
|                           | Complaint Management & Resolution                      |  |
|                           | Category 7                                             |  |
|                           | External Verification & Stakeholder Engagement         |  |
|                           | Category 8                                             |  |
|                           | Corrective & Preventative Actions                      |  |
|                           | Category 9                                             |  |
|                           | Training & Capacity Building                           |  |
|                           | Category 10                                            |  |
|                           | Management of Suppliers & Contractors                  |  |

9. Upon fully completing the Self-Assessment, you will receive an instant SA8000:2014 Social Fingerprint Self-Assessment Scorecard that gives you a score for each of the 10 categories on a scale of 1-5, as well as an overall score. You can print this for your records.

| SAI social                                     |
|------------------------------------------------|
| SA8000:2014 Social Fingerprint Self-Assessment |
| Category                                       |
| Points                                         |
| Policies, Procedures & Records                 |
| 3.3<br>Social Performance Team                 |
| 4.0<br>Identification & Assessment of Risk     |
| 4.4<br>Monitoring                              |
| 3.8<br>Internal Involvement & Communication    |
| 3.8<br>Complaint Management & Resolution       |
| 3.7                                            |
| External Verification & Stakeholder Engagement |
| 3.9                                            |
| Corrective & Preventative Actions              |
| 4.2                                            |
| Training & Capacity Building                   |
| 3.5                                            |
| management or Suppliers & Contractors          |
| 6.c                                            |
| Average Overan Score 3.8                       |
| Print                                          |

Download the **SA8000 Social Fingerprint Rating Chart** located in **Resources** to see where your score lands on the rating chart.

| SAI Training          | g Center You are logged in as: Tracie Test                              |
|-----------------------|-------------------------------------------------------------------------|
|                       | SA8000:2014 Social Fingerprint Self-<br>Assessment                      |
|                       | This course is part of the curriculum: Getting Started with SA8000:2014 |
|                       | Profile Questions                                                       |
| LESSON PROGRESS 14/14 | ✓ Profile Questions                                                     |
| Resources             | Introduction           Image: Self-Assessment         Launch            |

## SA8000:2014 Social Fingerprint Client Instructions

|       | SA8000: 2014 Social Fingerprint Rating Chart                                                                                                    |                                                                                                    |                                                                                                    |                                                                                                    |                                                                                                    |                                                                                                    |                                                                                                    |                                                                                                    |                                                                                                    |                                                                                                    |
|-------|----------------------------------------------------------------------------------------------------|----------------------------------------------------------------------------------------------------|----------------------------------------------------------------------------------------------------|----------------------------------------------------------------------------------------------------|----------------------------------------------------------------------------------------------------|----------------------------------------------------------------------------------------------------|----------------------------------------------------------------------------------------------------|----------------------------------------------------------------------------------------------------|----------------------------------------------------------------------------------------------------|----------------------------------------------------------------------------------------------------|
| Ratin | Policies, Procedures &<br>Records                                                                                                    | Social Performance<br>Team (SPT)                                                                                                    | Identification &<br>Assessment of Risks                                                                                                    | Monitoring                                                                                                    | Internal Involvement &<br>Communication                                                                                                    | Complaint Management<br>& Resolution                                                                                                    | t External Verification &<br>Stakeholder<br>Engagement                                                                                                    | Corrective &<br>Preventative Actions                                                                                                    | Training & Capacity<br>Building                                                                                                    | Management of<br>Suppliers &<br>Contractors                                                                                                    |
| 5     | All components of<br>Level 4 AND: SA8000<br>policies and procedures<br>regularly reviewed and<br>updated. SA8000<br>implementation tied to<br>business strategy and<br>planning. Demonstrated<br>continual improvement<br>and process review. | All components of<br>Level 4 AND: Senior<br>management regularly<br>reviews the SPT's<br>effectiveness. Team<br>members' involvement in<br>SPT is part of their<br>performance review. | All components of<br>Level 4 AND: Risk<br>assessment process<br>regularly reviewed and<br>updated for continual<br>improvement, with<br>emphasis on<br>transparency. Risk<br>assessment results used<br>in business strategy and<br>planning.                                                     | All components of<br>Level 4 AND: Monitoring<br>process regularly<br>reviewed and updated for<br>continual improvement.<br>Monitoring results used<br>to review performance to<br>meet objectives set as<br>part of overall business<br>strategy and planning. | All components of<br>Level 4 AND:<br>Communication<br>procedures regularly<br>reviewed and updated,<br>based on evaluations of<br>workers' understanding<br>of SA8000. Worker input<br>incorporated into annual<br>improvement plans in<br>order to improve SA8000<br>implementation. | All components of<br>Level 4 AND: Complaint<br>management system<br>regularly reviewed and<br>updated to ensure that it<br>is trusted and widely<br>accessible. Complaints<br>routinely reviewed to<br>identify root causes and<br>areas for continual<br>improvement.                                              | All components of<br>Level 4 AND: Regular,<br>proactive engagement<br>and communication with<br>interested parties for<br>continual improvement of<br>SA8000 implementation.         | All components of<br>Level 4 AND: Corrective<br>and preventive action<br>process regularly<br>reviewed and updated fo<br>continual improvement.<br>Risk assessment used to<br>predict potential issues<br>and pre-empt them. | All components of<br>Level 4 AND: Training<br>plan regularly reviewed<br>and updated for confilma<br>improvement and to<br>ensure that it is building<br>the necessary capacity<br>amongst personnel.<br>Capacity building<br>facilitated for business<br>partners to prevent<br>issues from occurring. | All components of<br>Level 4 AND: Business<br>Ipartners' SA8000<br>implementation<br>connected to sourcing<br>decisions, with incentives<br>for high performance.<br>Local groupe engaged to<br>improve supply chain<br>transparency.                                                                   |
| 4     | Routine implementation<br>of SA8000 policies and<br>procedures, as<br>evidenced by records.<br>Policies and procedures<br>communicated internally<br>and externally.<br>Management review<br>conducted.                                       | Peer-selected Social<br>Performance Team with<br>balanced representation<br>of managers and<br>workers responsible for<br>SA8000 implementation.                                       | SPT responsible for risk<br>assessment of internal<br>processes and significant<br>business partners. Risk<br>assessment includes root<br>cause analysis and<br>consultation with<br>interested parties. SPT<br>recommends actions to<br>senior management to<br>address risks and root<br>cases. | SPT responsible for<br>routine monitoring of<br>SA8000 implementation,<br>including facilitating<br>formal internal audits.                                                                                                    | Regular communication<br>about 5A8000 between<br>managers and all<br>workers: Evaluation of<br>workers' understanding<br>of SA8000.                                                                                                    | Formal complaint<br>management system includes<br>multiple ways to lodge a<br>complaint and is<br>confidential, non-<br>retailatory and available<br>to interested parties.<br>Complaint resolutions are<br>reviewed by senior<br>management and results<br>are available upon<br>request to interested<br>parties. | Full cooperation with<br>external auditors.<br>Stateholder identification<br>and mapping conducted<br>to proactively engage<br>with interested parties for<br>SA8000 implementation. | SPT facilitates corrective<br>actions and preventive<br>actions, monitoring<br>timelines and allocation<br>of resources. Root cause<br>analyses identify<br>necessary preventive<br>actions to avoid<br>recurrence.          | On-going training for all<br>personnel on SA8000<br>implementation and<br>specialized training for<br>SPT. Training records<br>maintained and<br>effectiveness of training<br>measured. Capacity<br>building facilitated for<br>business partners to fix<br>problems.                                   | Communication with<br>business partners about<br>SA8000 and<br>expectations for<br>performance. Supply<br>chain mapping and risk<br>assessment conducted to<br>prioritize certain business<br>partners for further<br>engagement. Itabour risks<br>considered in selection of<br>new business partners. |
| 3     | Written policies and<br>procedures on labour<br>issues developed and<br>communicated internally.<br>Records maintained.                                                                                                    | A team of several<br>managers and at least<br>one worker<br>representative<br>responsible for labour<br>practices.                                                                     | One or more designated<br>managers responsible for<br>risk identification,<br>assessment and<br>prioritization related to<br>internal processes.                                                                                                    | Procedures in place to<br>monitor labour practices<br>in the workplace.<br>Monitoring conducted<br>irregularly.                                                                                                    | Regular, formal<br>communication about<br>labour standards<br>between management<br>and directly employed<br>workers.                                                                                                    | Written complaint<br>management procedures<br>in place to receive and<br>respond to complaints<br>from internal and externa<br>sources. Procedures<br>identify various channels<br>personnel can use to<br>lodge a complaint.                                                                                       | Procedures in place to<br>cooperate with external<br>lauditors, as well as to<br>identify and respond to<br>interested parties.                                                      | Procedures in place for<br>corrective actions.<br>Corrective action process<br>primarily the<br>responsibility of HR and<br>OHS departments.<br>Records of actions<br>maintained.                                            | Training plan in place for<br>all personnel to receive<br>some training on labour<br>issues, with specialized<br>training for those<br>managing labour<br>practices. Training<br>conducted irregularly.                                                                                                 | Business partners<br>informed of labour<br>standard requirements<br>and must convey<br>acceptance. Supply<br>chain mapped to identify<br>high risk areas and<br>monitor the most<br>significant business<br>partners' activities.                                                                       |
| 2     | Some separate policies<br>and procedures related<br>to specific labour issues.<br>Limited record-keeping.                                                                                                    | Individuals in HR or OHS<br>department primarily<br>responsible for labour<br>practices, with focus on<br>legal or customer code<br>compliance.                                        | Risk assessments<br>conducted for specific<br>areas, such as OHS, as<br>required by law or<br>customer codes.                                                                                                    | Monitoring conducted for<br>specific areas, such as<br>OHS, in response to<br>regulatory body or<br>customer requests.                                                                                                    | Informal communication,<br>mostly verbal, about<br>labour standards<br>between management<br>and some workers.                                                                                                    | All complaints addressed<br>on a case-by-case basis,<br>usually by direct<br>supervisor.                                                                                                    | External auditors<br>provided with access to<br>workplace as required.<br>Approach to interested<br>parties is primarily<br>reactive.                                                | Progress on corrective<br>actions driven by<br>customers or regulatory<br>bodies.                                                                                                    | Some mention of labour<br>policies, such as OHS,<br>during new employee<br>orientation.                                                                                                    | Business partners<br>informed of labour<br>standards requirements,<br>but engagement is<br>primarily reactive or<br>driven by customers.                                                                                                    |
| 1     | No policies, procedures<br>or records related to<br>labour standards.                                                                                                    | No formally assigned<br>responsibility for labour<br>practices.                                                                                                    | No formal identification<br>and assessment of risks.                                                                                                    | No formal monitoring of<br>labour practices.                                                                                                    | No communication<br>channels related to<br>labour standards.                                                                                                    | No formal complaint<br>management system.                                                                                                    | Little or no engagement<br>with external auditors or<br>interested parties.                                                                                                    | Little or no plan to<br>improve labour<br>practices.                                                                                                    | No mention of labour<br>practices or standards in<br>training. Workers and<br>managers receive job-<br>related training.                                                                                                    | Little or no consideration<br>of labour risks in the<br>supply chain.                                                                                                    |

10. If you completed the SA8000:2014 Social Fingerprint Self-Assessment using a unique Key Name from a SAAS-Accredited Certification Body, they will contact you regarding next steps in the certification process.

If you created an account using the Key Name from SAI's website, and would now like to pursue SA8000 certification, or if you have any questions about the SA8000 certification process, please contact <u>sa8000@sa-intl.org</u>.

To see a list of SAAS-Accredited Certification Bodies, please see this link: <u>http://www.saasaccreditation.org/accredcertbodies</u>.